# **SOLAR** PRO. **Goodwe wifi inverter**

## What is goodwe WiFi kit?

Wi-Fi Kit 2.0 GoodWe's WiFi-Kit 2.0 serves as a crucial communication toolthat establishes connections with inverters. It ensures the data security with encrypted transmission, while its support for breakpoint retransmission guarantees seamless communication by automatically disconnecting and reconnecting broken links to prevent any data loss.

## How do I reconnection my goodwe inverter?

Physical access to your Goodwe inverter. A Wi-Fi-enabled device such as a smartphone or tablet. Patience, the average reconnection time is 10mins. 1. Open your Goodwe SEMS Portal app on your smartphone or tablet and select Wi-Fi Configuration in the bottom right-hand corner of the login screen. 2.

#### What is goodwe WiFi-kit?

GoodWe's WiFi-Kit 2.0 serves as a crucial communication toolthat establishes connections with inverters. It ensures the data is securely encrypted.

## How do I connect a goodwe SEMs inverter?

Within the Goodwe SEMS Portal app,select Next again. When prompted,select "the desired wireless network for the inverter" (your home WiFi network) and select Connection. You've successfully configured your inverter and the power light or WiFi light should now be solid (no flashing).

#### How do I connect my inverter to my router?

Step 2 for WiFi function only. 5-pin Communication Port of the Inverter Step 3 - Step7 for LAN function only. Step 1 Power on the inverter. Step 2 Power on the router. Step 3 Check the indicators on the Kit and the inverter to confirm the communication status of the kit. The Wi-Fi/LAN Kit is powered on.

#### How do I set up a WiFi inverter?

Open the app and click "WiFi configuration on the login page, or click the WiFi icon on the homepage. Step 3 Make sure inverter is turned on, then click "Next". Step 4 Select "Go into WLAN setting interface". Step 5

GoodWe"s WiFi-Kit 2.0 serves as a crucial communication tool that establishes connections with inverters. It ensures the data security with encrypted transmission, while its support for breakpoint retransmission guarantees ...

Note: As the default communication method is by Wi-Fi, LAN modules or wifi+Lan module for MODBUS TCP communication shall be purchased separately from GoodWe and take over Wi-Fi module. 3. Please ...

Read on for a guide on how to reconnect your Goodwe inverter to WiFi so that you can take full advantage of your solar energy system and its monitoring platform. Step 1. Download and install the latest SEMS portal

# **SOLAR** Pro.

## Goodwe wifi inverter

app. Ensure ...

Nota: Questo manuale non è adatto agli inverter delle serie A-ES, A-BP. L"app PV Master è utilizzabile solo tramite smartphone collegati all"inverter ibrido GoodWe tramite Wi-Fi ...

1. Once create the plant, click the WiFi set up button on App and click Next. 2. Go back to mobile wifi setting and connect with inverter's Solar WiFi (password: 12345678), go back to SEMS ...

Download a selection of GoodWe Product Related Materials such as Datasheets, User Manuals, Certificates, and Software from your region, in your language. ... C& I Grid-tied Inverters. Utility Products. Residential Energy Storage Products. ...

(Optional: For WiFi Box only) Install the (Optional: For WiFi Kit and Wi-Fi/LAN 5-pin USB adapter. Seite 4 Step 1 Power on the inverter. Step 2 Power on the router. Step 3 Check communication status of the Kit through indicators. Note: ...

1.4:Contact with GoodWe if the problem exists after the solution above are all performed. 2:If the WIFI indication LED is blinking 4 times at a time, means the inverter's wifi has been connected ...

GoodWe HK3000 is a solution designed to monitor load energy consumption in real time. Make end users better understand and limit electricity consumption. ... · Remote upgrade - inverter program update without going on site. · Pre ...

Solar-WiFi o Solar-Wi-Fi\* Impossibile connettersi a Solar-WiFi o Solar-Wi-Fi\* 1. Controllare se l"inverter è acceso e il modulo Wi-Fi è ben collegato. 2. Accertarsi che il ...

Via Browser Preparation Power on the inverter. Make sure the router is turned on. Switch on the WLAN of laptop. 1. Look for the WiFi signal "Solar-WiFi\*" (\*means the last 8 characters of the ...

1.3:Perform the wifi reset and reload function of the wifi module and perform the wifi configuration by following the wifi connection guide again. Then check the inverter on SEMS, if the inverter ...

GoodWe"s MIS Series microinverter is an ideal solution for residential and small commercial settings. Designed to work seamlessly with solar panels, each microinverter is paired with four panels, enabling individual panel tracking. The ...

· Wi-Fi+LAN integrated into one, for centralized deployment and management - simplified configuration and O& M. · Supports breakpoint retransmission - ...

This protocol is supported by the V2.0 version of LAN+WiFi communication dongle (model WLA0000-01-00P). Usage. Install this package pip install goodwe; Write down your GoodWe ...

# **SOLAR** PRO. Goodwe wifi inverter

Step 1 Power on the inverter. Step 2 Power on the router. Step 3 Check the indicators on the Kit and the inverter to confirm the communication status of the kit. The Wi ...

Residential Grid-tied Inverters. C& I Grid-tied Inverters. Residential Energy Storage Products. C& I Energy Storage Products. Batteries. Software & Accessories. PV Building Material. EV Charger. ... GoodWe Technologies Co., ...

WiFi Versión . . - - Opción . Configuración en la web. Sección . Preparación: ·Encienda el inversor o el EzLogger Pro (versión WiFi) ·Encienda el enrutador ...

Modbus TCP/IP is supported by connecting WIFI+LAN module to the inverter. Usually, the WIFI+LAN module used for MODBUS TCP/IP is not included with the inverters ...

De WiFi problemen kunnen verschillende oorzaken hebben. Een van de oorzaken kan zijn dat de modem/router is vervangen en hierdoor ook het wifi netwerk die de omvormer toegang geeft ...

Web: https://www.bardzyndzalek.olsztyn.pl

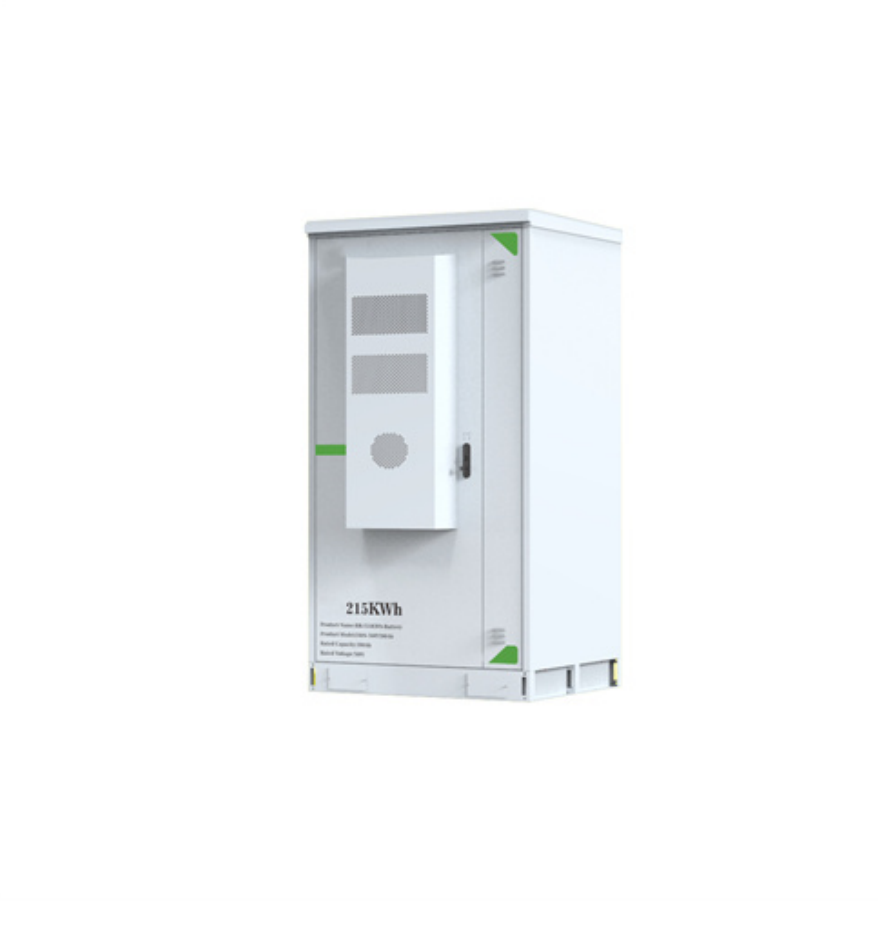